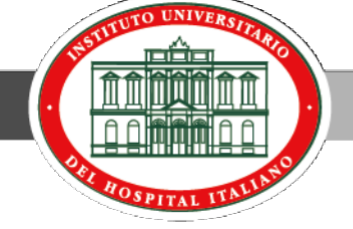

# Ingreso al Sistema SIU Guaraní

El SIU-Guaraní es un sistema de gestión que registra y administra todas las actividades académicas del Instituto Universitario, desde que los alumnos y residentes ingresan hasta que obtienen el certificado. Fue concebido para administrar la gestión de alumnos en forma segura

## Ingreso al sistema

Ingresar a la página del Hospital (<u>www.hospitalitaliano.org.ar</u>) en la parte superior elegir el link a

## Educación e Investigación.

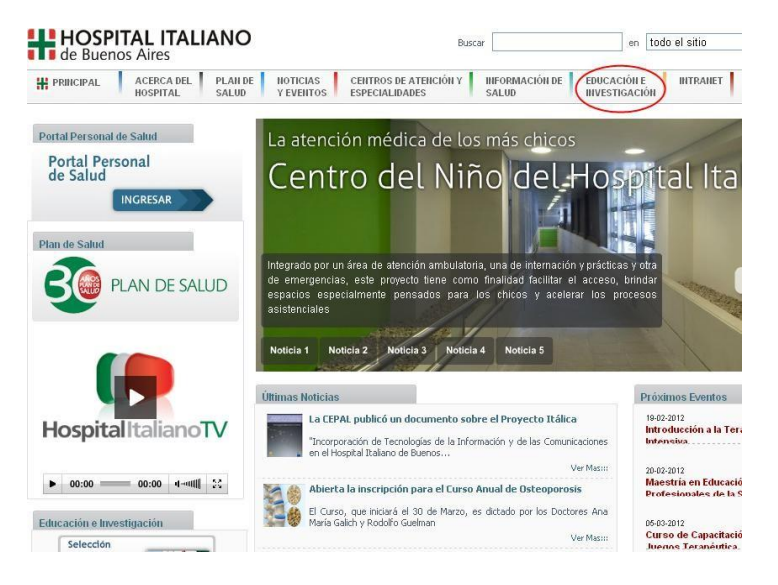

En el menú lateral encontrará el acceso hacia al sistema SIU Guaraní.

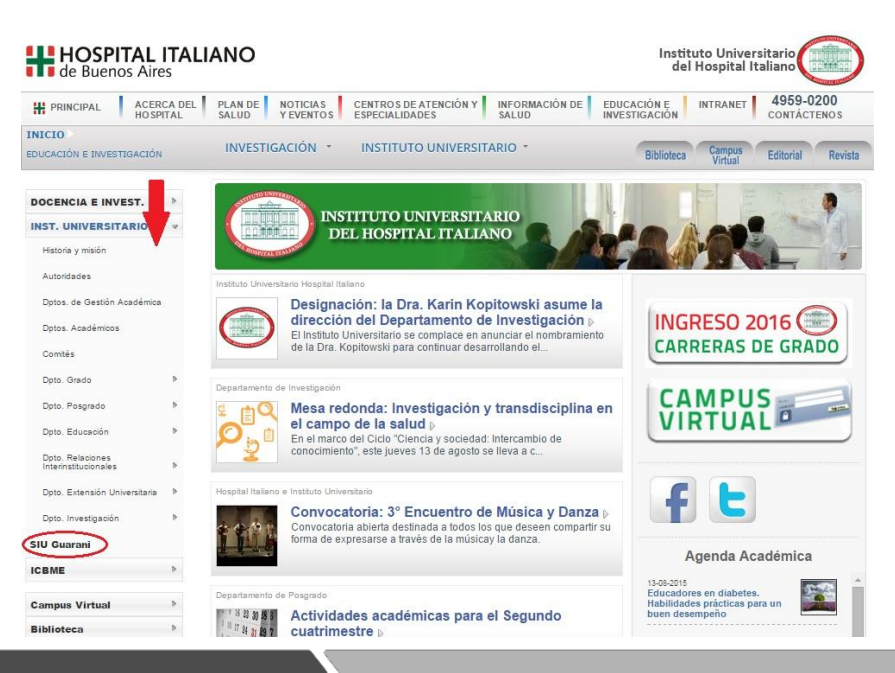

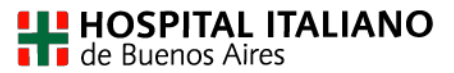

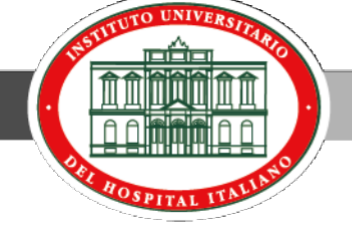

Bienvenido a **SIU GUARANI.** Este Sistema registra todas las actividades académicas de Residentes y alumnos. Para ingresar haga click en donde marca la imagen.

HOSPITAL ITALIANO de Buenos Aires Instituto Universitario del Hospital Italiano 
 Image: Principal
 ACERCA DEL
 PLAN DE
 NOTICIAS
 CENTROS DE ATENCIÓN Y
 INFORMACIÓN DE
 EDUCACIÓN E
 INTRANET
 4959-0200

 CONTÁCTENOS
 ESPECIALIDADES
 SALUD
 Y EVENTOS
 CONTÁCTENOS
 SALUD
 INVESTIGACIÓN
 INTRANET
 4959-0200
 INICIO INVESTIGACIÓN \* INSTITUTO UNIVERSITARIO \* Biblioteca Campus Editorial Revista EDUCACIÓN E INVESTIGACIÓN DOCENCIA E INVEST. Instituto Universitario INST. UNIVERSITARIO Historia y misión Hospital Italiano Dptos. de Gestión Académica Dptos. Académicos Bienvenidos a SIU Guaraní. Comités Dpto. Grado SIU-Guaraní es un sistema de gestión que registra y administra todas las actividades académicas del Instituto Universitario, desde que los alumnos y residentes ingresan Doto, Posgrado Þ hasta que obtienen el certificado. Fue concebido para administrar la gestión de Dpto. Educación Þ alumnos en forma segura. Dpto. Relaciones Interinstitucionales Guaraní Dpto.Extensión Universitaria Dpto. Investigación SIU Guarani Para acceder al sistema hace clic aca. ICRME Si es tu primera vez en Siu Guaraní hace clic aca. Campus Virtual Para saber cómo cambiar de clave y el email de notificaciones hace clic aca. ь Biblioteca Editorial del HIBA Þ Revista

A continuación ingresará al portal del Sistema SIU Guaraní. Complete los campos de **Usuario** y **Clave** para acceder:

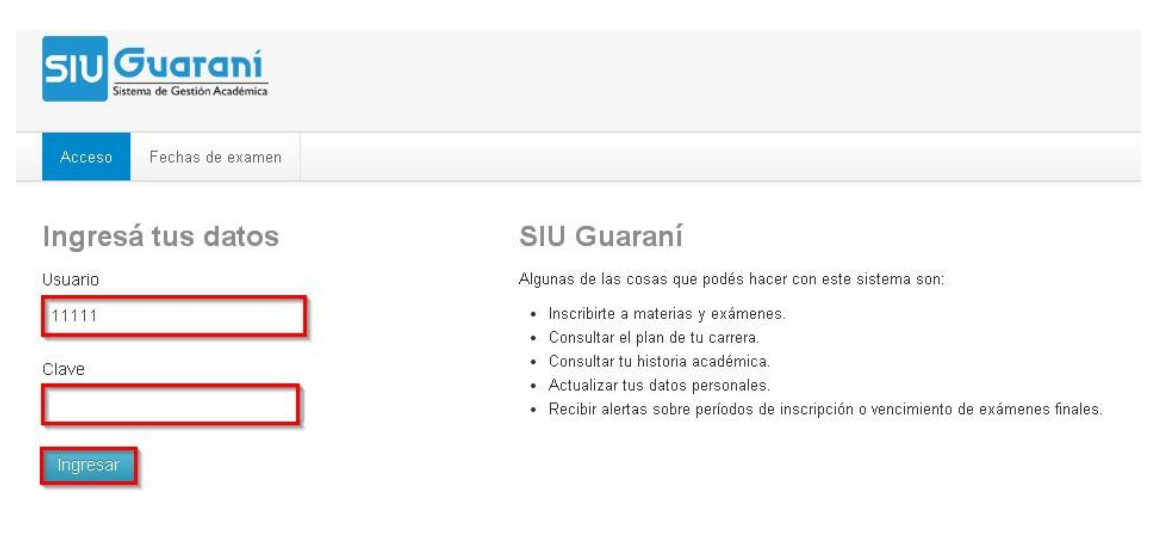

El usuario es el número de ID o empadronamiento. En caso de no recordar esta información, dirigirse a:

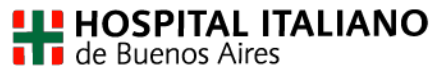

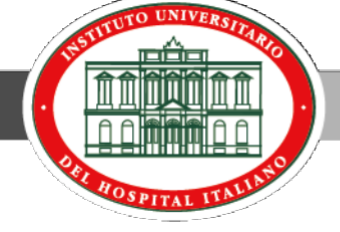

| *Para obtener <b>su identificación</b><br>personal:                 | Clave válida por 147 días<br>Información Personal<br>VVebmail |       |
|---------------------------------------------------------------------|---------------------------------------------------------------|-------|
| Ingrese a " <b>Intranet</b> "<br>Haga click en " <b>Información</b> | Cambiar Contraseña<br>Accesos                                 |       |
| Personal"                                                           | Mis Documentos<br>Secciones                                   |       |
|                                                                     | Usted se halla en: Intranet Local > Mi In<br>Mi Intranet      | trane |
| Además de sus datos, encontrará el<br><b>"ID Empadronamiento</b> ". | Imagen<br>no disponible                                       | pleto |
| El número que figure es <b>su usuario</b> en e<br>Guaraní.          | Información Personal                                          | -     |
|                                                                     | Teléfono Particular:                                          |       |
| L                                                                   | Teléfono Celular:                                             |       |

#### Inscripción a materias

Al ingresar al sistema, automáticamente podrá observar los periodos electivos vigentes y el menú de navegación. Ingrese a *Inscripción a Materias*.

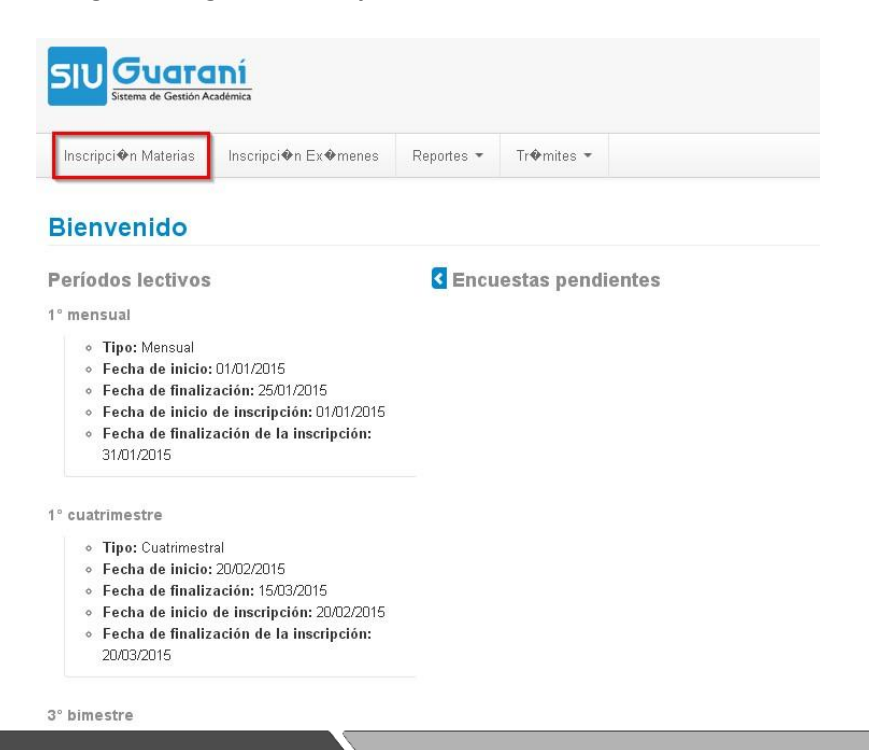

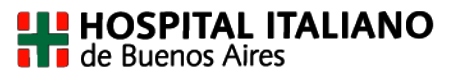

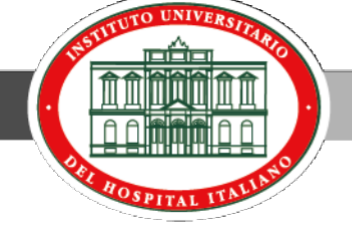

Una vez en el apartado **Inscripción a materias**, observará a la izquierda el listado de materias que tienen inscripción abierta. Hacer click sobre la materia que desee inscribirse.

| 5   | Sistema de Gestión  | <b>aní</b><br>Académica |                                                |                                        |                                        |                |
|-----|---------------------|-------------------------|------------------------------------------------|----------------------------------------|----------------------------------------|----------------|
|     | nscripci�n Materias | Inscripci               | n Ex <b>o</b> menes                            | Reportes 👻                             | Tr <b>@</b> mites -                    |                |
| In  | scripción a         | materi                  | as                                             |                                        |                                        |                |
| FI  | ltrar materias      | ×                       | Comenzar inscripción                           |                                        |                                        |                |
| Ver | Todas las materias  | Sólo inscriptas         | <ul> <li>Seleccion<br/>comisiones a</li> </ul> | ná una materia de<br>a las que te podé | l listado para ver aquí<br>s inscribir | las cátedras y |

Una vez que haga click sobre la materia deseada, a la derecha de la pantalla verá el detalle de la misma (día y horario). Para completar la inscripción debe hacer click en el botón *inscribirse*.

| Arer Todas las materias Sólo inscriptas Z002B Curso de Bioética Día: Turno: Lun Mar Mé Jue Vie Sab Dom Sin Honario Main Tar Noc Sin Turno + Z002B agos2015 Comisión: Z002B agos2015 Turno: No informado Horario: No informado Docente: | Inscripci�n Materias    | Inscripci      | n Ex <b>@</b> menes | Reportes -      | Tr <b>∲</b> mites ▼ |                 |                        |
|----------------------------------------------------------------------------------------------------|-------------------------|----------------|---------------------|-----------------|---------------------|-----------------|------------------------|
| Filtrar materias X<br>fer Todas las materias Sólo inscriptas<br>Z002B Curso de Bioética V                                                                                                    | nscripción a            | materi         | as                  |                 |                     |                 |                        |
| /er Todas las materias Sólo inscriptas<br>Z002B Curso de Bioética<br>→ Z002B agos2015<br>Comisión: Z002B agos2015<br>Turno: No informado<br>Horario: No informado<br>Docente:                                                          | Filtrar materias        | ×              | Z002B C             | urso de Bio     | ética               |                 |                        |
| Z002B Curso de Bioética<br>Lun Mar Mié Jue Vie Sab Dom Sin Honario Mari Tar Noc Sin Turno                                                                                                    | er Todas las materias S | ólo inscriptas | Día:                |                 |                     | Turno:          |                        |
| → Z002B agos2015<br>Comisión: Z002B agos2015<br>Turno: No informado<br>Horario: No informado<br>Docente:                                                                                                    | Z002B Curso de Bioéti   | ca 📀           | Lun Mar M           | lié Jue Vie Sab | Dom Sin Horario     | Mañ Tar Noc Sin | Tumo                   |
| Comisión: Z002B agos2015<br>Turro: No informado<br>Horario: No informado<br>Docente:                                                                                                    |                         |                | → 7002B a           | 1052015         |                     |                 |                        |
| Turno: No informado<br>Horario: No informado<br>Docente:                                                                                                    |                         |                | Comisión: Z0        | 02B agos2015    |                     |                 |                        |
| Horario: No informado<br>Docente:                                                                                                    |                         |                | Turno: No inf       | ormado          |                     |                 |                        |
| Docente:                                                                                                    |                         |                | Horario: No in      | nformado        |                     |                 |                        |
|                                                                                                    |                         |                | Docente:            |                 |                     |                 |                        |
|                                                                                                    |                         |                | Sede Unica          |                 |                     |                 | 5. 205. <b>1</b> . 201 |

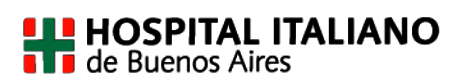

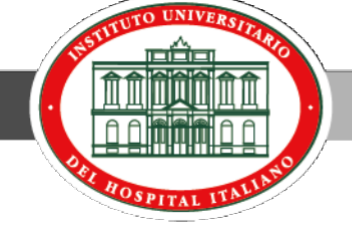

El proceso se completa cuando el sistema muestra el siguiente mensaje (como se observa en el margen superior)

"Te has inscripto a la comisión exitosamente. Descargar imagen del comprobante"

| Ins   | scripci�n Materias | Inscripci       | n Ex <b>@</b> menes | Reportes -               | Tr <b>@</b> mites - |           |              |
|-------|--------------------|-----------------|---------------------|--------------------------|---------------------|-----------|--------------|
| ns    | cripción a         | materia         | as                  |                          |                     |           |              |
| Filtr | ar materias        | ×               | Z002B C             | urso de Bio              | ética               |           |              |
| /er   | Todas las materias | Sólo inscriptas | Día:                |                          |                     | Turno:    |              |
| 2 Z   | 002B Curso de Bio  | ética 📀         | Lun Mar M           | lié Jue Vie Sab          | Dom Sin Horario     | Mañ Tar N | oc Sin Turno |
|       |                    |                 | -> Boc An           | ual                      |                     |           |              |
|       |                    |                 | Estás ir            | uai<br>nscripto en Z0028 | B agos2015          |           |              |
|       |                    |                 | Docente             | 9                        |                     |           |              |
|       |                    |                 |                     |                          |                     |           |              |
|       |                    |                 | Du                  |                          |                     |           |              |
|       |                    |                 | Mos                 | trar comprobante         | 9                   |           |              |

Puede hacer click en ese mensaje para **descargar el comprobante**, o bien podrá hacer click en la opción **Mostrar comprobante**. Allí podrá descargarlo, imprimirlo o enviarlo por mail.

*Importante:* Si desea anular su inscripción al examen, puede hacerlo mediante el botón **Dar de Baja.** El sistema solicitará una confirmación de la baja y emitirá un mensaje indicando que *"La baja se registró exitosamente"*.

#### Consulta de materias inscriptas

En el menú de inicio del sistema Siu Guaraní, encontrará la opción **Reporte**, allí podrá acceder a **Mis inscripciones** donde podrá visualizar las materias a las que se encuentra inscripto.

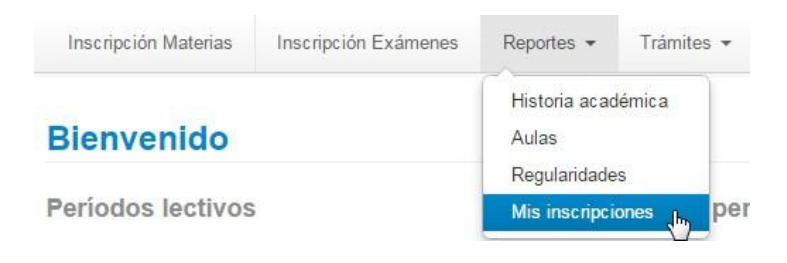

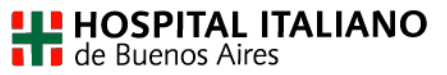